Zoho Corporation

## **Print a View**

You can print the data in the tables using the Print option. To print your data, click the **Print** option from the Table's dropdown menu.

The following paper sizes are supported:

- A3 (11.69" x 16.54")
- A4 (8.27" x 11.69")
- A5 (5.83" x 8.27')'
- B4 (9.84" x 11.39")
- B5 (6.93" x 9.84")
- Letter (8.5" x 11")
- Legal (8.5" x 14")
- Executive (7.25" x 10.5")
- Envelope #10 (4.13" x 9.5")

The following orientations are supported:

- Portrait
- Landscape

|   | A4 (       | 8.27" x 11.69") 🗸 🗸 | Lands     | scape Normal(0.6inches) V | E Format 💌        |        |    |
|---|------------|---------------------|-----------|---------------------------|-------------------|--------|----|
|   | Click to a | dd text             | Click to  | add text                  | Click to add text |        | Î  |
|   |            | Field 1             | Field 2   | Field 3                   |                   |        |    |
|   | 1          | Zoho Tables         |           |                           |                   |        |    |
|   | 2          | Zoho Sheets         |           |                           |                   |        |    |
|   | 3          | Zoho Books          |           |                           |                   |        |    |
|   | 4          | Zoho CRM            |           |                           |                   |        |    |
|   | 5          |                     |           |                           |                   |        |    |
| 4 |            |                     |           |                           |                   |        | Þ  |
|   |            |                     | ↑ A Page: | 1 /1 🔹 🕂                  |                   | CANCEL | JE |

You can additionally add the following to your header:

- Page Number
- Current Date

- Current Time
- Title

From the Format Menu, you can configure the following options:

- Scale (By default, Normal 100%)
- Page Order
- Watermark to be added
- Enable row numbers

| Format 🔻        |                 |
|-----------------|-----------------|
| SCALE           |                 |
| Normal (100%)   | ~               |
| PAGE ORDER      |                 |
|                 |                 |
| Over, then down | Down, then over |
| VATERMARK       |                 |
| Zoho Tables     |                 |

Once you are done configuring the Print settings, click on **Continue**, and complete the Print process.